# Mi TV Stick Guide d'installation

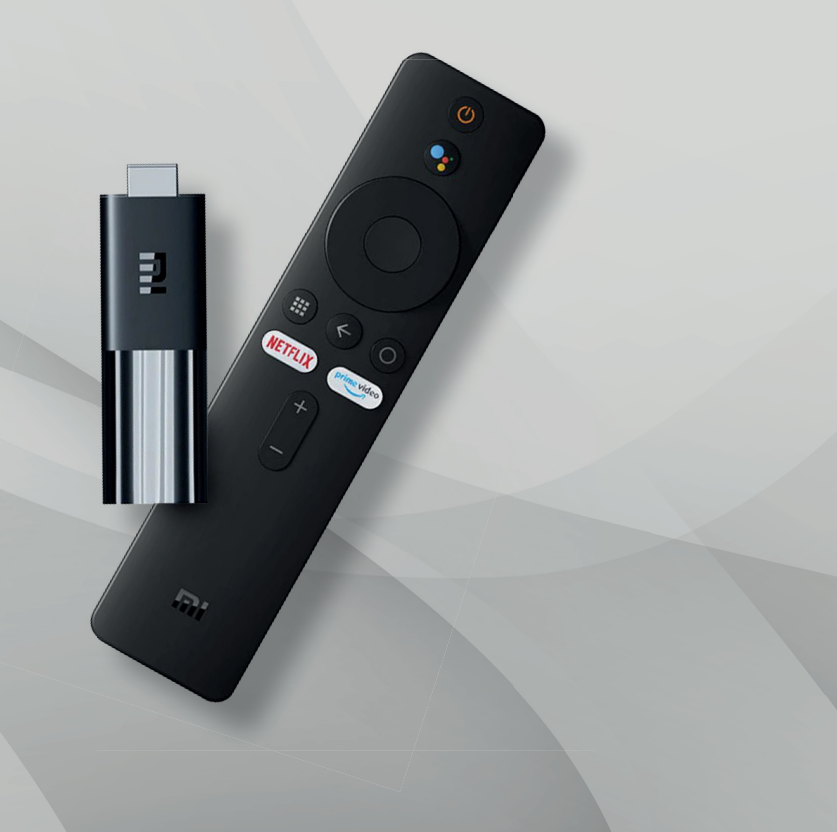

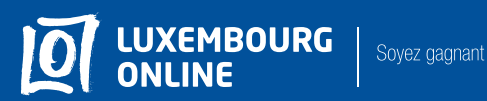

# Mi TV Stick Guide d'installation

## Vous avez choisi l'offre LOLTV sur Android TV et nous vous en remercions!

Suivez pas-à-pas notre guide d'installation et profitez de l'intégralité de vos services de télévision grâce au Mi TV Stick.

Ce guide pratique a été conçu afin de vous permettre d'utiliser LOLTV sur Android TV.

Pour toute question complémentaire, n'hésitez pas à contacter **notre service client au 2799 0000**.

Nous vous souhaitons une agréable expérience avec la télévision Luxembourg Online !

### Sommaire

| 1. Le matériel                         | 3 |
|----------------------------------------|---|
| 2. Première installation               | 4 |
| 3. Installation de l'application LOLTV | 5 |
| 4. Connexion au compte Google          | 6 |

#### Dans votre pack Mi TV Stick il y a :

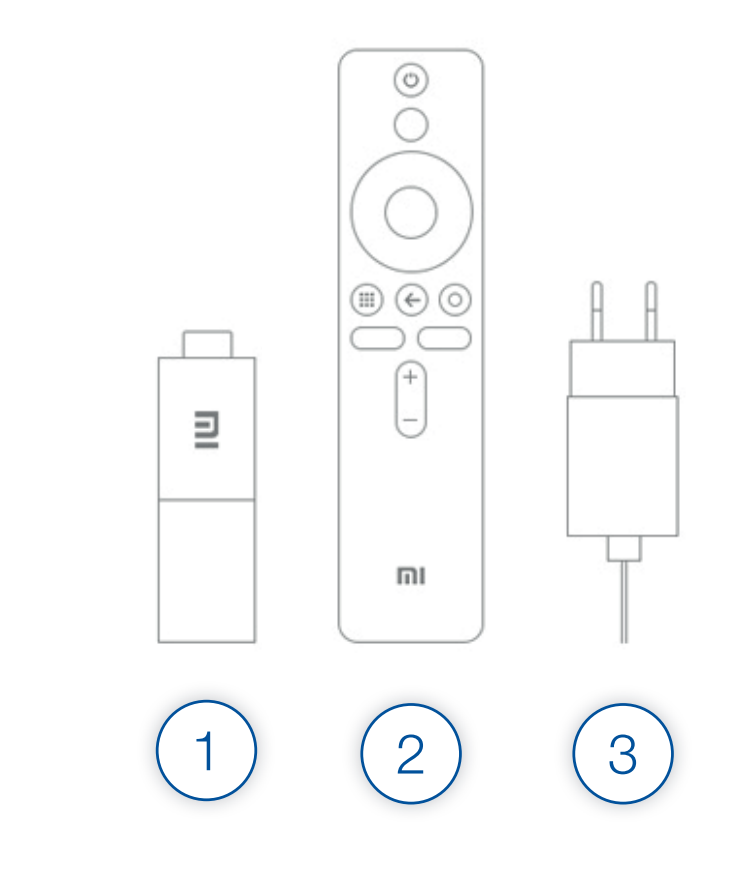

- 1. Le Mi TV Stick
- 2. La télécommande
- 3. Un câble d'alimentation et son adaptateur

#### Première installation :

Quatre étapes suffisent pour commencer à profiter de tout ce que la clé peut vous offrir :

- 1. Branchez le Mi TV Stick sur la prise HDMI de votre téléviseur.
- 2. Branchez le câble d'alimentation sur une prise électrique.

3. Suivez les différentes instructions : l'écran de bienvenue apparaît sur votre téleviseur, vous pouvez procéder à la configuration.

À savoir, le Luxembourg et le Luxembourgeois ne sont pas référencés dans la liste proposée par Google. Choisissez le pays / la langue de votre choix.

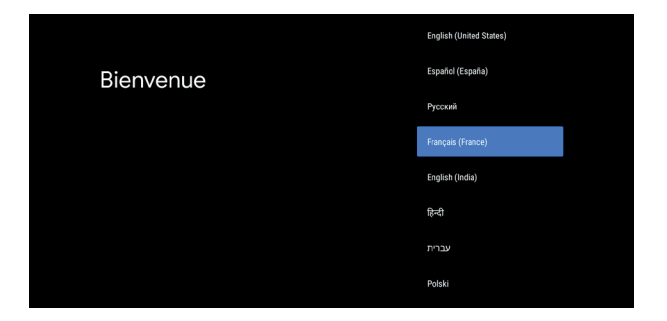

4. Connectez-vous ensuite à votre compte Google et c'est parti ! Si vous n'avez pas de compte, Google vous proposera d'en créer un.

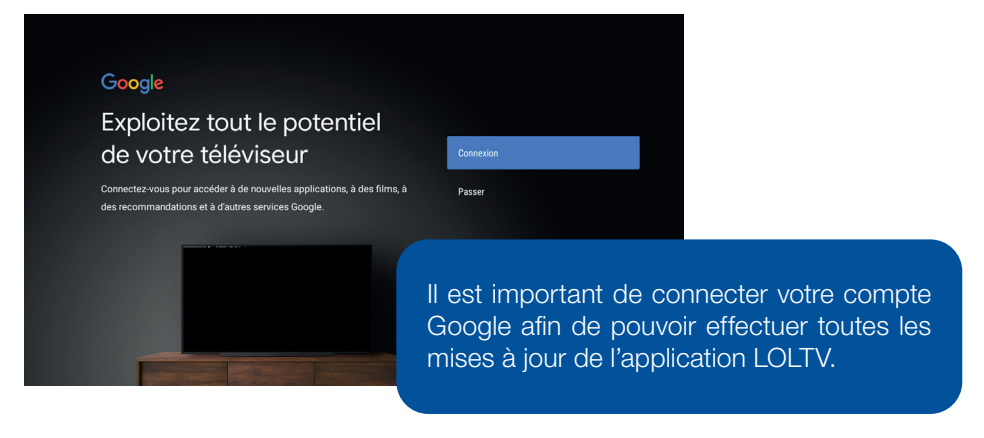

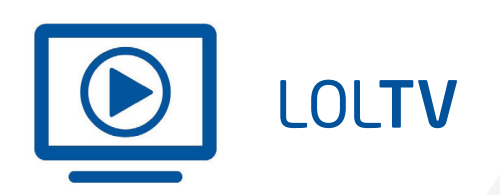

#### Installation de l'application LOLTV :

Lorsque vous lancez votre Mi TV Stick, vous arrivez sur l'écran d'accueil Android.

Rendez-vous dans l'onglet « **Applications** » puis ouvrez le Google Play Store ou cliquez sur « **Télécharger d'autres applications** » en haut de l'écran. Dans la barre de recherche, tapez « **LOLTV** » pour trouver l'application, puis installez-la.

Une fois votre application installée, vous pouvez la placer dans vos applications favorites afin qu'elle s'affiche sur votre page d'accueil.

Pour cela :

1. Appuyez sur le + à droite de la barre d'applications

2. Sélectionnez LOLTV

3. Maintenez la touche OK de votre télécommande enfoncée pour déplacer l'application où vous le souhaitez.

Cliquez à présent sur OK pour lancer l'application LOLTV, vous êtes prêt à regarder la TV.

#### Connexion au compte Google :

Dans le cas ou le Mi TV Stick a déjà été configuré, et que vous souhaitez changer / ajouter votre compte Google il vous suffit d'accéder aux « Paramètres ».

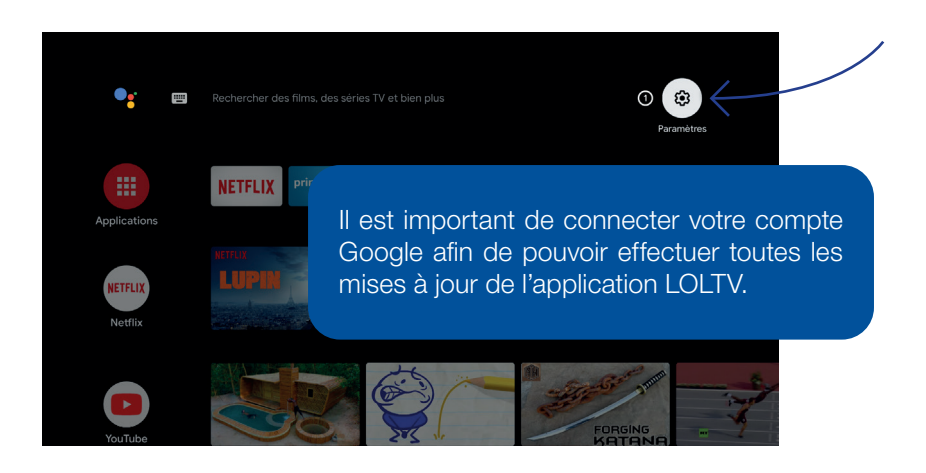

Appuyez sur « **Comptes et connexion** », puis configurez votre compte Google tout simplement en suivant les différentes instructions.

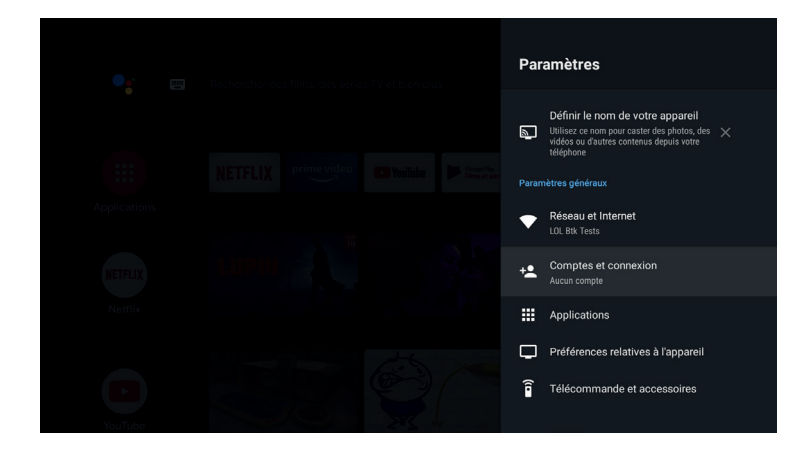

| •••••    |  |      | •••••• |
|----------|--|------|--------|
|          |  |      |        |
|          |  |      |        |
|          |  |      |        |
|          |  |      |        |
|          |  |      |        |
|          |  |      |        |
| •••••    |  |      |        |
| ••••••   |  |      |        |
|          |  |      |        |
|          |  |      |        |
|          |  |      |        |
| ••••••   |  |      |        |
|          |  |      |        |
|          |  |      |        |
| •••••    |  |      |        |
| ••••••   |  | <br> | •••••• |
|          |  |      |        |
|          |  |      |        |
|          |  |      |        |
| •••••    |  |      |        |
|          |  |      |        |
|          |  |      |        |
|          |  |      |        |
|          |  |      |        |
|          |  |      |        |
|          |  |      |        |
|          |  |      |        |
|          |  |      |        |
| •••••    |  | <br> |        |
| <u>.</u> |  |      |        |
|          |  |      |        |
| •••••    |  |      |        |
| •••••    |  |      |        |
|          |  | <br> |        |
|          |  |      |        |
| •••••    |  |      |        |
| •••••    |  | <br> | •••••  |
|          |  |      |        |
|          |  |      |        |
|          |  |      |        |
|          |  |      |        |
|          |  |      |        |
|          |  |      |        |
|          |  |      |        |
|          |  |      |        |
|          |  |      |        |
|          |  |      |        |

Notes

Pour toute question, n'hésitez pas à nous contacter :

- Par téléphone, au 2799 0000
- Via le formulaire de contact sur www.internet.lu
- En boutique
  3, avenue de la Porte Neuve L-2227 Luxembourg

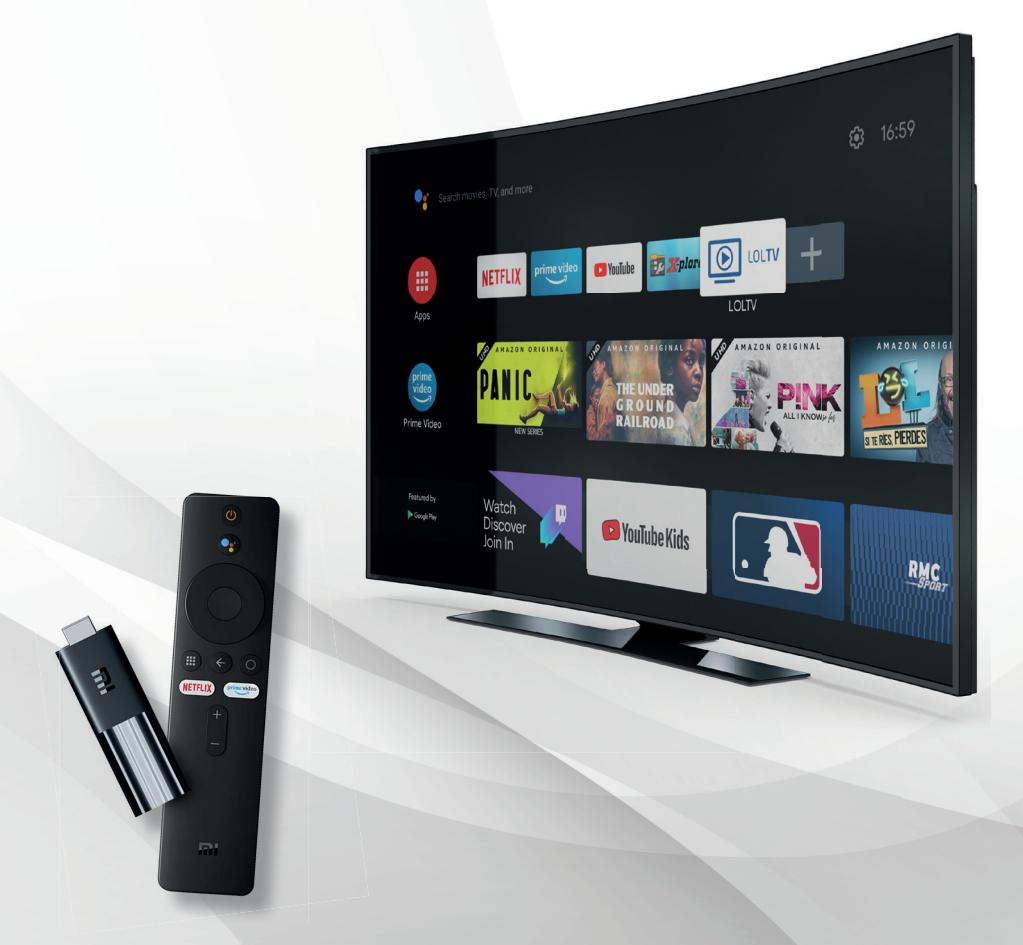

Fondé en 1995, Luxembourg Online est l'un des principaux opérateurs luxembourgeois de télécommunications. Spécialisé dans la fourniture d'accès Internet, la téléphonie fixe, mobile, la télévision, le développement de réseaux et d'applications informatiques, Luxembourg Online est un expert dans le domaine des télécoms depuis plus de 25 ans.

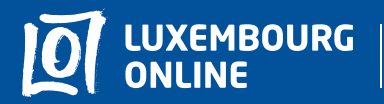

Soyez gagnant

www.internet.lu helpdesk@internet.lu 2799 0000